# Customer journey for the Online Software License Activation

# Agenda

| 1. | About license                        | 2  |
|----|--------------------------------------|----|
| 2. | GP-Pro EX V5.0 or later installation | 3  |
| 3. | How to get your Activation ID?       | 4  |
| 4. | Activation                           | 7  |
| 2  | -1. Online Activation                | 9  |
| Im | portant Information                  | 12 |

## 1. About license

| Edition       | License / Activation       | Supported model        | Limitation                | Upgrade                   |
|---------------|----------------------------|------------------------|---------------------------|---------------------------|
| Full version  | Need license and           | All models             | None                      | -                         |
|               | activation.                |                        |                           |                           |
| Free version  | No need license and        | ET6000 series, GP4110T | Cannot save project files | Can upgrade to the Full   |
|               | activation.                | series                 | for unsupported models.   | license anytime after the |
|               | It is selected between     |                        |                           | installation or revert to |
|               | Free or Trial version      |                        |                           | the Free license          |
|               | during installation.       |                        |                           |                           |
| Trial version | No need license and        | All models             | - Usable for 10 days      | - Can upgrade to the      |
|               | activation. It is selected |                        | only. Cannot be used      | Full license anytime      |
|               | between Free or Trial      |                        | even if uninstalled.      | after the installation.   |
|               | version during             |                        | - Cannot transfer a       | - Unable to change        |
|               | installation.              |                        | project file created      | to Free license. To       |
|               |                            |                        | by the Trial version.     | use Free license, you     |
|               |                            |                        |                           | need to uninstall the     |
|               |                            |                        |                           | Trial and install again   |
|               |                            |                        |                           | by selecting the Free     |
|               |                            |                        |                           | license.                  |

#### Full license as below:

| Model        | Description                                |
|--------------|--------------------------------------------|
| PFXEXBT5SA   | GP-Pro EX V5 single License (1 seat)       |
| PFXEXBT5GA   | GP-Pro EX V5 group License (3 seats)       |
| PFXEXBT5TA   | GP-Pro EX V5 team License (10 seats)       |
| PFXEXBT5EA   | GP-Pro EX V5 entity License (100 seats)    |
| PFXEXBT5GUP  | GP-Pro EX V5 UPGRADE License (3 seats) *   |
| PFXEXWGPF5SA | GP-Pro EX V5 Windows Runtime, Pro-face IPC |
| PFXEXWGOT5SA | GP-Pro EX V5 Windows Runtime, general PC   |

\* Limited-Time Special Upgrade License for Existing V4.x Users – Available Until the End of December 2026

### GP-Pro EX license is a floating license.

Full license requires License Activation/Deactivation to enable the Software license to use it perpetually. This document explains how to get the Activation ID and how to activate the purchased license online.

#### 2. GP-Pro EX V5.0 or later installation

When installing GP-Pro EX, you will be asked to select either the Trial version or the Free version as shown below. Please select the version you wish to use.

| 🔀 GP-Pro EX 5.0 - InstallShield Wizard                                      | x x                                                   |
|-----------------------------------------------------------------------------|-------------------------------------------------------|
| Select the installation version.                                            | ん                                                     |
| Trial version                                                               |                                                       |
| You can experience drawing for 10 da<br>license in the HMI License Manager. | ys. All models become available when you activate the |
| Free version     Only ET6000 series / GP4110 series                         | are available without a license                       |
|                                                                             |                                                       |
|                                                                             |                                                       |
|                                                                             |                                                       |
| InstallShield                                                               |                                                       |

- % If you install the Trial version, it will become unusable after 10 days and you will not be able to switch to the Free version (ET6000 series, GP4110 series). You will need to uninstall and reinstall the Free version.
- X Activation to Full version is possible through HMI License Manager even after the trial period has expired.
- X When the Trial version period has expired, you will get below error message when you start up the software.

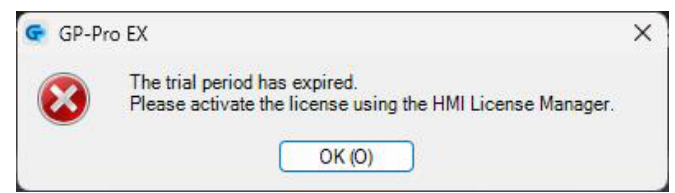

After the installation is complete, activate the license.

## 3. How to get your Activation ID?

### 3-1. Once your order has been successfully placed, you will get an email from below email address.

schneider-electricsandbox@flexnetoperations.com

| sennelder electricsandbox@nexhetoperations.ee                | 200      |                                                            |                                                                                                  |  |
|--------------------------------------------------------------|----------|------------------------------------------------------------|--------------------------------------------------------------------------------------------------|--|
| Congratulations On Your Schneider Electric Lice              | nse P    | Purchase for GP-Pro                                        |                                                                                                  |  |
| SE schneider-electricsandbox@flexnetoperations.com<br>究完 c c |          |                                                            |                                                                                                  |  |
| <br>① このメッセージの表示に問題がある場合は、ここをクリックして Web ブラウザーで表示してください。      |          |                                                            |                                                                                                  |  |
| 警察 メッセージを日本語に期訳する 翻訳しない: 英語 翻訳に関する設定                         |          |                                                            |                                                                                                  |  |
|                                                              |          |                                                            |                                                                                                  |  |
|                                                              | Life     | els On <b>Schneider</b>                                    |                                                                                                  |  |
|                                                              | Dea      |                                                            |                                                                                                  |  |
|                                                              | Con      | gratulations on your recent S                              | chneider Electric product purchase.                                                              |  |
|                                                              | Prov     | vided is important information                             | n for managing your software product license(s).                                                 |  |
|                                                              |          | les Dete lle                                               |                                                                                                  |  |
|                                                              | Ora      | Order Details                                              |                                                                                                  |  |
| Quantity for the product you ordered.                        | You      | r Sales Order Number is: X                                 | **                                                                                               |  |
|                                                              | Cor      | mmercial Reference (SKU):                                  | PFXEXBT5SA                                                                                       |  |
|                                                              | De       | scription:                                                 | GP-Pro EX V5.0 single license                                                                    |  |
|                                                              | Qu       | antity:                                                    | 1                                                                                                |  |
|                                                              |          |                                                            |                                                                                                  |  |
| Access here to get your Activation ID for                    | $\smile$ |                                                            | Login To Manage Your Licenses On mySchneider                                                     |  |
| your ordered products.                                       | 1        | How To Access and Activate Yo                              | pur Licenses                                                                                     |  |
|                                                              |          | <ul> <li>In case you are new to the</li> </ul>             | License Management Portal, then king register with your corporate Email-ID (or the one           |  |
| If this is your first time using the License                 |          | used for Order placement                                   | to proceed further.                                                                              |  |
| Management Portal, please access here                        | to       | Post login, you will be redi<br>Activation Assistance Docu | rected to a Window with your license purchase details, Product Installation & License<br>iments. |  |
| register before you try to activate.                         |          |                                                            |                                                                                                  |  |
|                                                              | Sur      | nort                                                       |                                                                                                  |  |
|                                                              | Sup      | port                                                       |                                                                                                  |  |
|                                                              | If you   | u encounter any issues or hav                              | e questions, please don't hesitate to contact our support team at Digital Suply Chain Support.   |  |
|                                                              | 624      | hooidor Electric All Dights I                              | Pasanyad Schneider Electric trademarks are sugged by Schneider Electric or its                   |  |
|                                                              | affili   | If you faced any i                                         | ssues during your activation.                                                                    |  |
|                                                              | The      | please contact he                                          | ere for any assistance.                                                                          |  |
|                                                              | TH(      |                                                            |                                                                                                  |  |
|                                                              | Priva    | acy Policy [Contact Us                                     |                                                                                                  |  |

\* If you see the message "Click here to download pictures...." on the top of your email, please download the pictures, otherwise, you will have some difficulties accessing the website.

3-2. Click "Login To Manage Your Licenses On mySchneider" in the email you received.

3-3. Access to my Schneider and Login.

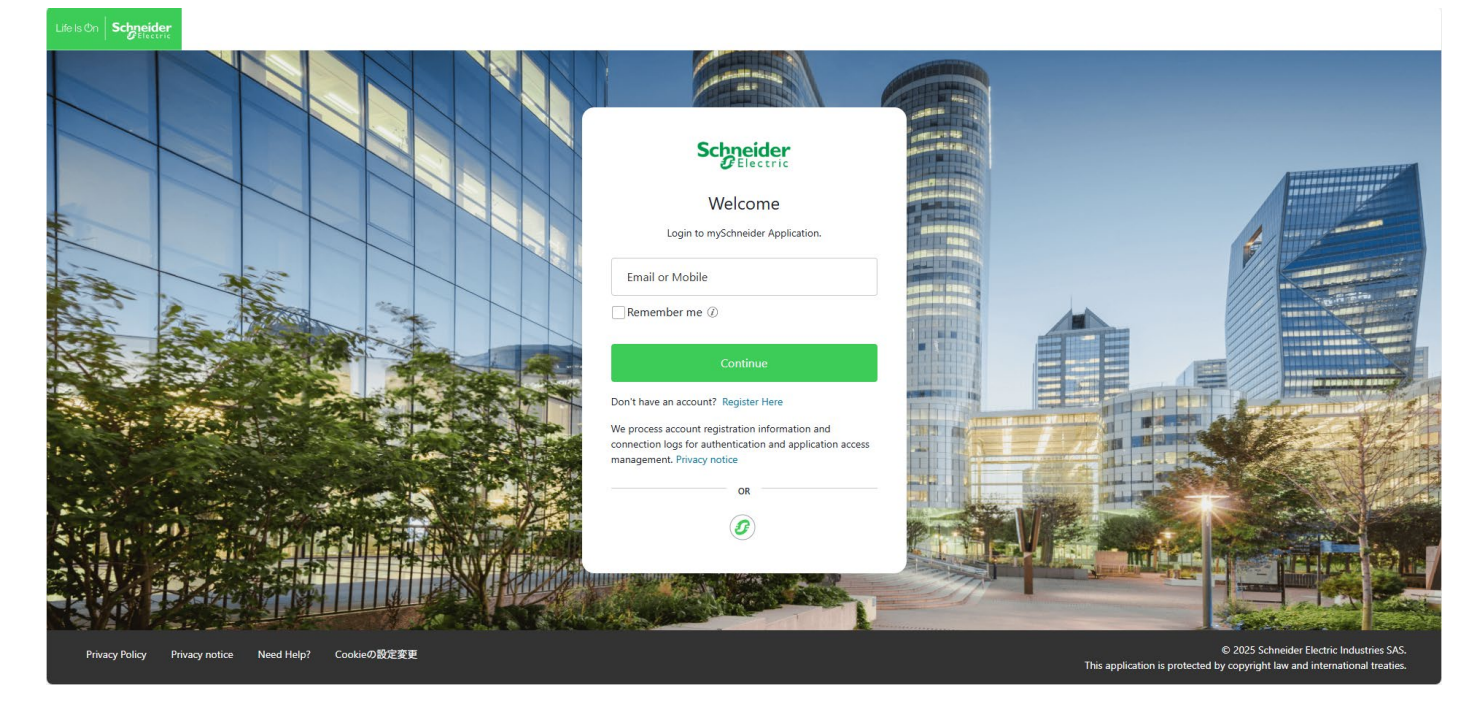

# You will get this screen.

| Life Is On Schneider              | Search for products, documentation &     | a more                                                                                                    |               |
|-----------------------------------|------------------------------------------|----------------------------------------------------------------------------------------------------|---------------|
| new My Menu 🗸 🕴                   | product $arphi$ software $arphi$ service | License Activation and Use                                                                                                    |               |
| home > Safe Power Software > lice | Software licens                          | The following license: <b>GP-Pro EX V5</b> is ready to use.<br>You can use the total number of entitlements on a single device, or you can spread them across<br>multiple devices.                                                                                                    |               |
| Your purchased license from here. | es are available                         | Entitlement ID:<br>The deed of title includes: 7 Licenses                                                                                                    | d and help    |
|                                   | 7 sum<br>Licenses 0 Expired              | GP-Pro EX Windows RunTime, PF iPC<br>GP-Pro EX V5.0 single license<br>GP-Pro EX V5 UPGRADE lic. (3 seats)                                                                                                    |               |
|                                   | Used Predefined Groups                   | How to activate and use a license<br>To activate your license, follow these steps:<br>↓ For setup packages to install the software, please contact your local Schneider Electric customer<br>support.<br>↓ For information on how to activate a license or subscription, see the instructions related to the software<br>provided at . Instruction manual<br>↓ The installation process includes steps to activate the license. Please use the Activation ID above. | search        |
| د<br>                             | export 7 Licenses     product            | Activation ID (License Key)      Activation date      Usage Rights                                                                                                    | Select Action |

You can check all your available licenses from this page.

| 7                | 7 sum<br>Licen | ses O Expired O Exp                                                                                                    | n 7 Unused or<br>invalid | Even<br>all p    | if the PO is differe<br>urchased licenses b                                                  | nt, you can che<br>y "Reset" here | eck                 |                     |              |
|------------------|----------------|----------------------------------------------------------------------------------------------------|--------------------------|------------------|----------------------------------------------------------------------------------------------|-----------------------------------|---------------------|---------------------|--------------|
| Use              | ed Prede       | fined Groups 💡                                                                                                    | Product / Part Number    |                  | Activation ID (License Key                                                                   | )                                 |                     |                     |              |
| <b></b>          | 52             | ~                                                                                                    |                          |                  |                                                                                              |                                   | search              |                     | nced         |
| Enti             | titlement      | ID                                                                                                    | Product Range            |                  | Installer Email 💡                                                                            |                                   |                     | C Reset             |              |
|                  | e              |                                                                                                    | All products             | 8                |                                                                                              |                                   |                     |                     |              |
| Pur              |                |                                                                                                    |                          |                  |                                                                                              |                                   |                     |                     |              |
|                  | rchasing       | References                                                                                                    | Service Agreements       |                  |                                                                                              |                                   |                     |                     |              |
|                  | rchasing       | References                                                                                                    | Service Agreements every | •                |                                                                                              |                                   |                     |                     |              |
|                  | rchasing       | References                                                                                                    | Service Agreements every | •                |                                                                                              |                                   |                     |                     |              |
| ole lic          | cense          | and Activation ID                                                                                                    | Service Agreements every | Ŧ                | Bulk I                                                                                       | icense Actions                    | Select Action       | Registe             | er Lic       |
| ole lic          | cense          | and Activation ID product Part Number                                                                                                    | Service Agreements every | ×<br>ense Key) ↑ | Bulk I<br>expiration date<br>status                                                          | License Actions                   | Select Action       | C Registe           | er Lico<br>A |
| ole lic          | cense          | and Activation ID product Part Number GP-Pro EX Windows RunTime, PF iPC GP-Pro EX V5 PFXEXWGPF5SA - Version 5 Complete                                                                                                    | Service Agreements every | r<br>ense Key) ↑ | Bulk 1<br>expiration date<br>status<br>• Waiting for user<br>activation                      | License Actions                   | Select Action Group | C Registe           | er Lic       |
| ole lic<br>~     | cense          | and Activation ID product Part Number GP-Pro EX Windows RunTime, PF iPC GP-Pro EX V5 PFXEXWGPF5SA - Version 5 Complete GP-Pro EX V5 PFXEXBT5SA - Version 5 Complete                                                                            | Service Agreements every | r<br>ense Key) ↑ | Bulk I<br>expiration date<br>status<br>Waiting for user<br>activation<br>Active<br>perpetual | Usage Rights<br>Available / Total | Select Action Group | <b>Registe</b><br>↑ | er Lic       |
| <pre>&gt; </pre> | cense          | And Activation ID  product Part Number  GP-Pro EX Windows RunTime, PF iPC GP-Pro EX V5 PFXEXWGPF5SA - Version 5 Complete  GP-Pro EX V5.0 single license GP-Pro EX V5 PFXEXBTSSA - Version 5 Complete  Software Assurance Service:Expires 2026- | Service Agreements every | ense Key) ↑      | Bulk I<br>expiration date<br>status                                                          | License Actions                   | Select Action Group | ) Registe<br>↑      | er Lic       |

# 4. Activation

Copy your Activation ID from your mySchneider account.

|                                                                                                    | G  | ∞ My Menu ∨   p                                | product $\lor$ software $\lor$                                                                | service $\checkmark$ Solution $\checkmark$ support | company information $\vee$                          |                                   |               |                   |
|----------------------------------------------------------------------------------------------------|----|------------------------------------------------|-----------------------------------------------------------------------------------------------|----------------------------------------------------|-----------------------------------------------------|-----------------------------------|---------------|-------------------|
|                                                                                                    |    | license Devid                                  | es download<br>Expired Expirir<br>Soon                                                        | manage purchase                                    | Activation ID (License Ke                           | 0                                 |               |                   |
| License Activation and Use                                                                                                    |    | すべて<br>Entitlement ID                          | ♥<br>Pre                                                                                      | oduct Range<br>Il products 9                       | Installer Email @                                   |                                   | search        |                   |
| The following license: <b>GP-Pro EX V5</b> is ready to use.<br>You can use the total number of entitlements on a single device, or you can spread them across<br>multiple devices. |    | Purchasing References                          | Se                                                                                            | rvice Agreements<br>very *                         |                                                     |                                   |               |                   |
| Entitlement ID:                                                                                                    | d  | 🛃 export 7 Licenses                            |                                                                                               |                                                    | Bulk                                                | License Actions                   | Select Action | Register Licenses |
| The deed of title includes: 7 Licenses                                                                                                    |    | product     Part Number                        | e.                                                                                            | Activation ID (License Key)                        | ↑ expiration date ↑ status                          | Usage Rights<br>Available / Total | Group         | ↑ Action          |
| GP-Pro EX Windows RunTime, PF iPC                                                                                                    |    | GP-Pro El<br>GP-Pro EX<br>PPXEXWOP             | K Windows RunTime, PF IPC<br>/5<br>F58A - Version 5 Complete                                  |                                                    | <ul> <li>Waiting for user<br/>activation</li> </ul> | 1/1                               |               | :                 |
| GP-Pro EX V5.0 single license GP-Pro EX V5 UPGRADE lic. (3 seats)                                                                                                    |    | GP-Pro EX<br>GP-Pro EX<br>PFXEX8T55<br>Schwarz | K V5.0 single license<br>/5<br>A - Version 5 Complete<br>Assurance Service: Expires 2026-05-3 | -                                                  | Active<br>perpetual                                 | 1/1                               |               | I                 |
| rs GP-Pro FX V5 0 team license (10 seats)                                                                                                    | or | GP-Pro E                                       | K VS UPGRADE lic. (3 seats)                                                                   |                                                    | <ul> <li>Waiting for user<br/>activation</li> </ul> | 3/3                               |               | :                 |

Run HMI License Manager from your Startup menu or GP-Pro EX Help menu.

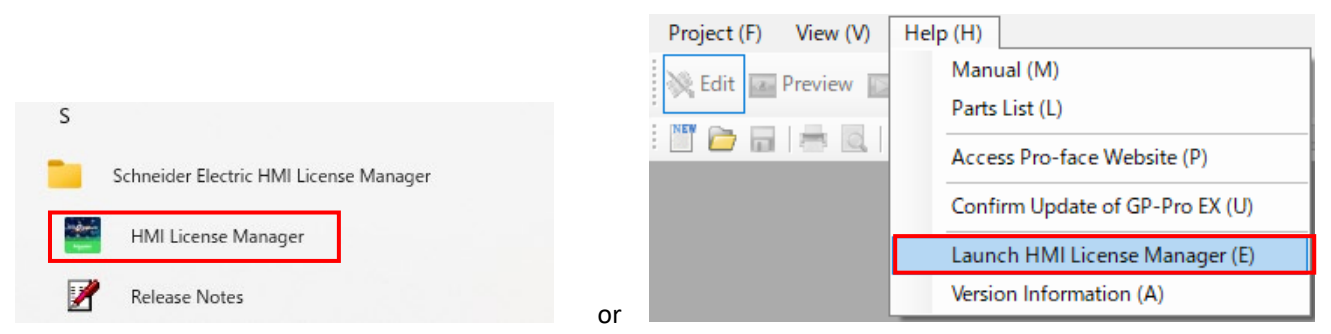

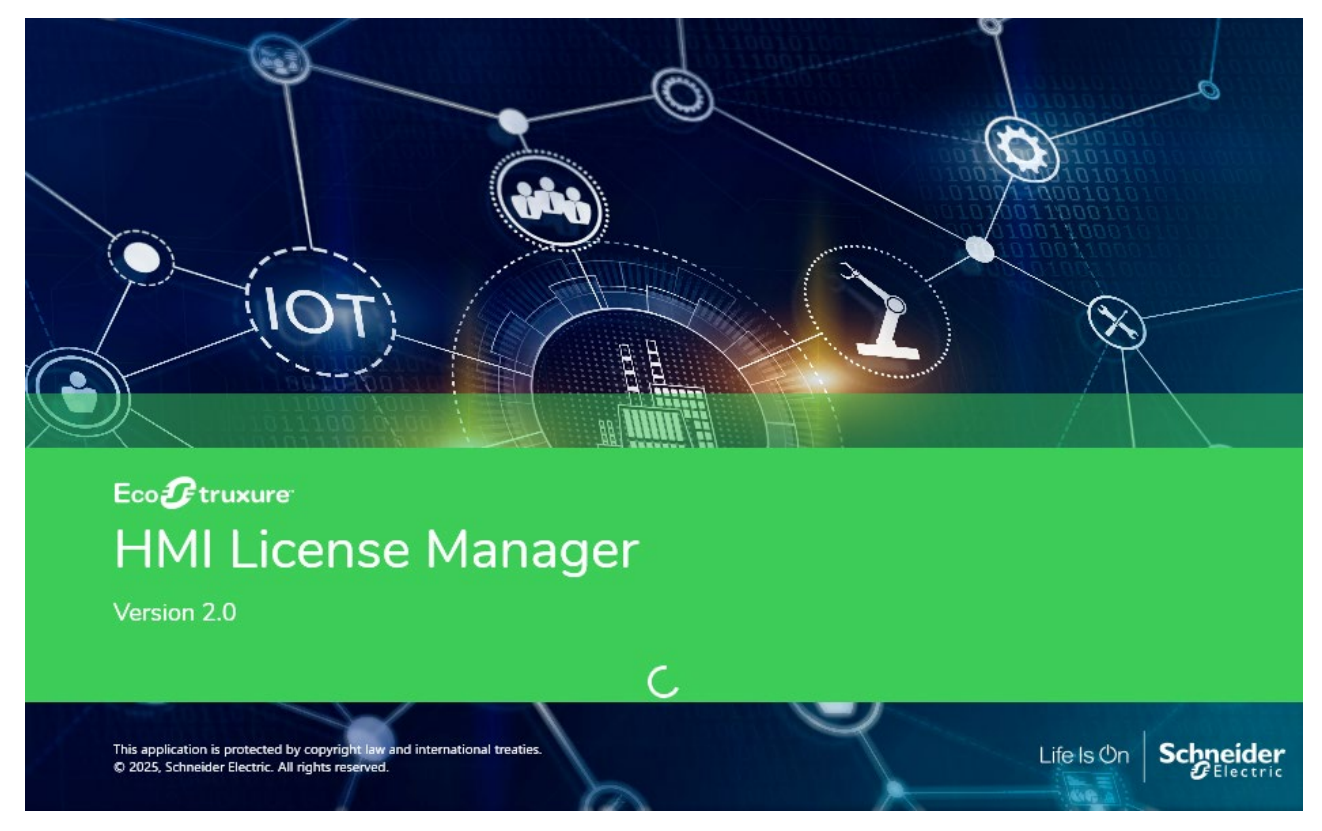

Click "Activate License"

|                     | Acti                                             | vate License<br>vate software wi   | th an Activation ID.        |             |               |                 |
|---------------------|--------------------------------------------------|------------------------------------|-----------------------------|-------------|---------------|-----------------|
|                     | Dea<br>Dea                                       | ictivate Licens                    | e<br>with an Activation ID. |             |               |                 |
| Li                  | icenses Act<br>Name Version                      | ivated on<br><sub>Tier</sub>       | This PC<br>Activation ID    | Part Number | License Model | Expiration Date |
| enses a<br>ayed. So | ctivated on th<br>ftware other<br>be displayed b | his PC are<br>than GP-Pro<br>here. | •                           |             |               |                 |

Select how you would like to activate the license.

You can select between Activate Online or Activate Offline.

| 🚰 HMI License Mar | ager                                                                                                    | - | × |
|-------------------|----------------------------------------------------------------------------------------------------|---|---|
| Home >            | Activate License                                                                                          |   |   |
| Activat           | e License                                                                                                 |   |   |
| Activate s        | oftware with an Activation ID.                                                                            |   |   |
| What              | would you like to activate?                                                                               |   |   |
| Ŷ                 | Software on This PC<br>Activate the purchased software license on this PC over the Internet.              |   |   |
| ø                 | Software for an Offline Device<br>Activate the purchased software license for an offline device.          |   |   |
|                   | Software on This PC (offline)<br>Activate the software license on this PC without an Internet connection. |   |   |

General

### 4-1. Online Activation

Select "Software on This PC"

HMI License Manager

Home > Activate License Activate License Activate software with an Activation ID.

What would you like to activate?

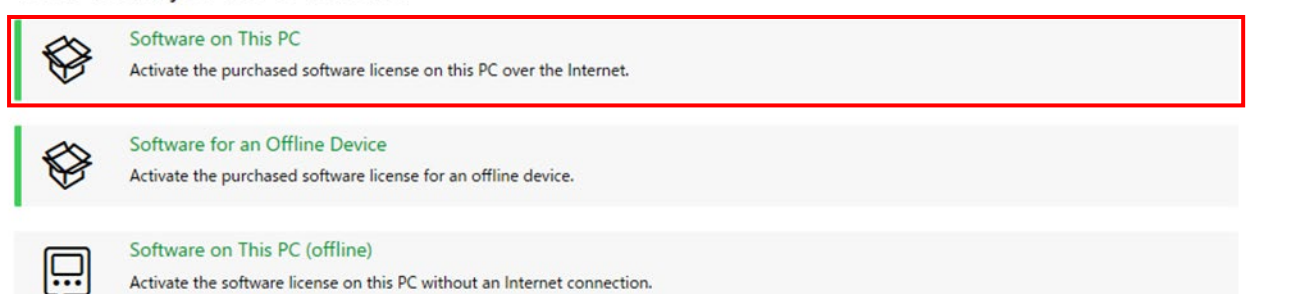

\_

×

 $\times$ 

Paste your copied Activation ID from #3 and click "Check"

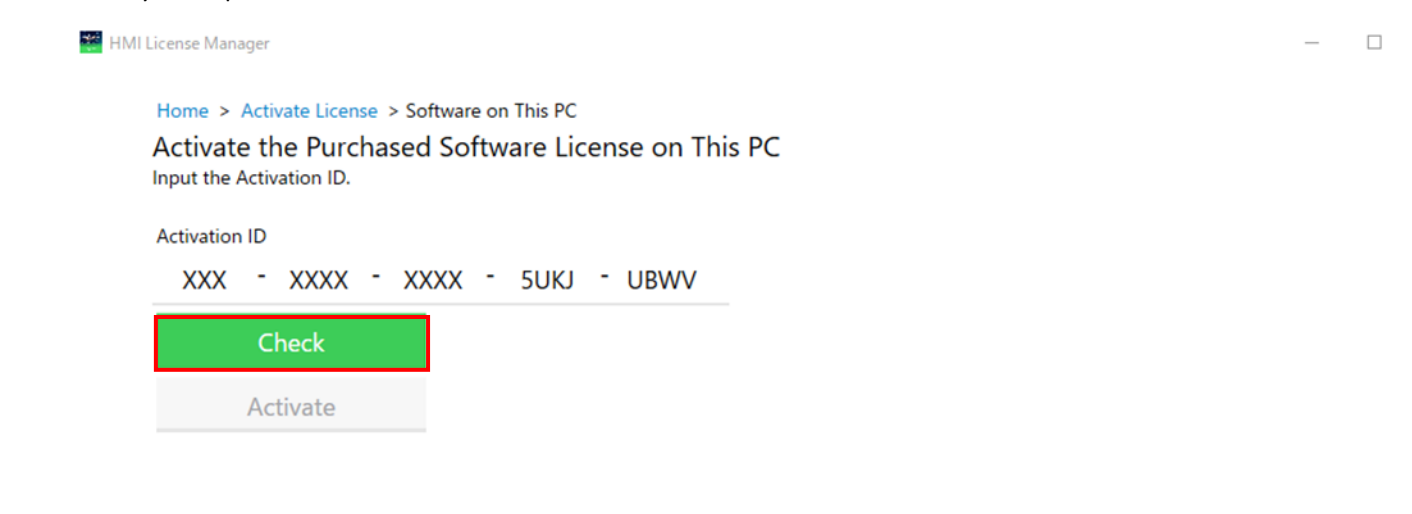

If the check was successfully done, you will be able to click "Activate"

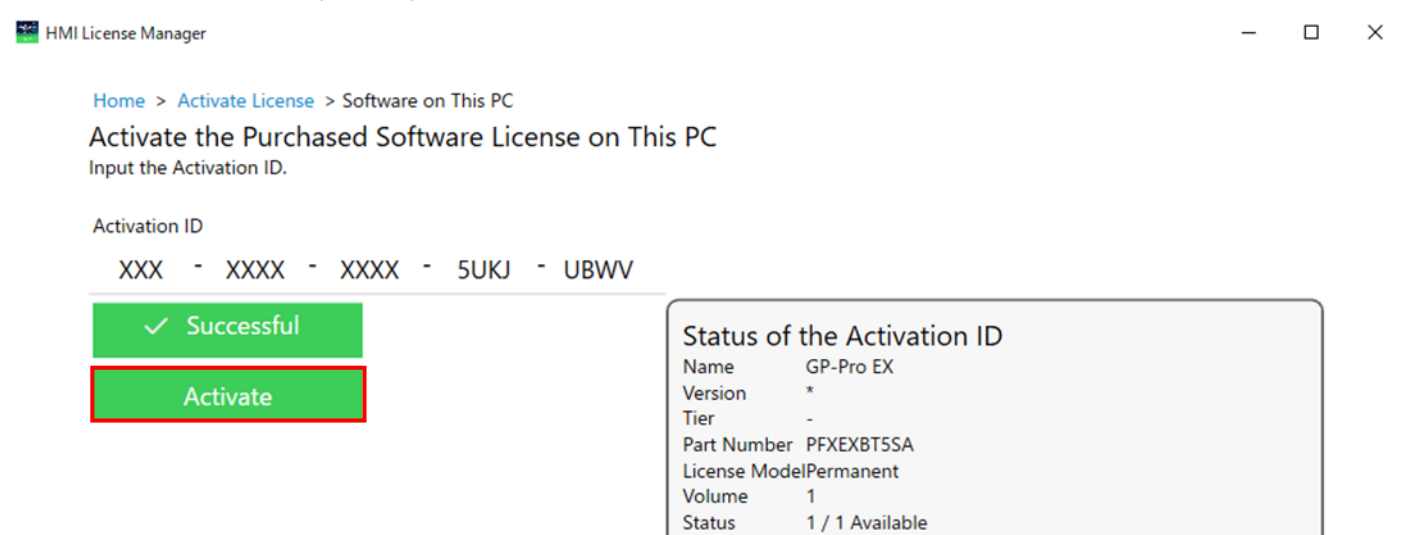

You can see the license was successfully activated.

- 🗆 🗙

| Home > Activate License > Software on This PC      |
|----------------------------------------------------|
| Activate the Purchased Software License on This PC |
| Input the Activation ID.                           |

Activation ID

🚟 HMI License Manager

XXX - XXXX - XXXX - 5UKJ - UBWV

| ✓ Successful | Activation successful<br>Name GP-Pro EX |
|--------------|-----------------------------------------|
| 🗸 Successful | Version *<br>Tier -                     |
|              | Part Number PFXEXBT5SA                  |
|              | License Model Permanent                 |
|              | Expiration DatePermanent                |
|              | Activated on 2025-05-12                 |

X If the activation is failed, you will see this screen so please check your activation ID availability or Internet connection.

| 📽 HMI License Manager                                                                                             |                                                                                 | - |  |
|----------------------------------------------------------------------------------------------------|---------------------------------------------------------------------------------|---|--|
| Home > Activate License > Software on This PC<br>Activate the Purchased Software Lice<br>Input the Activation ID. | ense on This PC                                                                 |   |  |
| Activation ID<br>XXX - XXXX - XXXX - 5UKJ                                                                         | - UBWV                                                                          |   |  |
| Retry                                                                                                    | Check was unsuccessful.<br>Unable to check the Activation ID. Possible reasons: |   |  |
| Activate                                                                                                    | -Failed to connect to the license server.<br>-The Activation ID is incorrect.   |   |  |

To check the activation ID availability, please visit to mySchneider website.

| lic   | ense          | Devices download                                                                       | mana          | ge purchase                 |                                          |                 |                                   |               |         |           |
|-------|---------------|----------------------------------------------------------------------------------------|---------------|-----------------------------|------------------------------------------|-----------------|-----------------------------------|---------------|---------|-----------|
| 7     | sum<br>Licens | ses 0 Expired 0 Exp                                                                    | piring        | 7 Unused or<br>invalid      |                                          |                 |                                   |               |         |           |
| Used  | J Predef      | ined Groups 😨                                                                          | Product / P   | art Number                  | Activation ID (Lice                      | ense Kej        | y)                                |               |         |           |
| すべ    | τ             | ~                                                                                      |               |                             |                                          |                 |                                   | search        | 7 Advan | ced Sear  |
| Entit | iement        | d                                                                                      | Product Range |                             | Installer Email                          | Installer Email |                                   |               | C Reset |           |
|       |               | the statement of the                                                                   | All product   | ts                          | ♥]                                       |                 |                                   |               |         |           |
| Purc  | hasing l      | References                                                                             | Service Ag    | reements                    |                                          |                 |                                   |               |         |           |
|       |               |                                                                                        | every         | 2                           | •                                        |                 |                                   |               |         |           |
| L. ex | port          | 7 Licenses                                                                             |               |                             |                                          | Bulk            | License Actions                   | Select Action | Registe | r License |
|       | 0             | product<br>Part Number                                                                 | Ŷ             | Activation ID (License Key) | ↑ expiration date status                 | ۰ م             | Usage Rights<br>Available / Total | Group         | Ŷ       | Actio     |
|       | 0             | GP-Pro EX Windows RunTime, PF IPO<br>GP-Pro EX V5<br>PFXEXWGPF5SA - Version 5 Complete | •             |                             | Waiting for activation                   | ruser           | 1/1                               |               |         | :         |
| ~     |               |                                                                                        |               |                             |                                          |                 |                                   |               |         |           |
| ~     | 0             | GP-Pro EX V5.0 single license<br>GP-Pro EX V5<br>PFXEXBTSSA - Version 5 Complete       |               | 101010-001-001-001          | <ul> <li>Active<br/>perpetual</li> </ul> |                 | 1/1                               |               |         | :         |

Go back to your Home screen of HMI License Manager, you will see the activated license below.

| er                                                               | - 🗆 X                                                                                                    |
|------------------------------------------------------------------|----------------------------------------------------------------------------------------------------|
| ould you like to do?                                             | $A^{\mathbf{\widehat{P}}} \lor$                                                                                                    |
| Activate License<br>Activate software with an Activation ID.     |                                                                                                    |
| Deactivate License<br>Deactivate software with an Activation ID. |                                                                                                    |
|                                                                  | er buld you like to do? Activate License Activate software with an Activation ID. Deactivate License Deactivate software with an Activation ID. |

# Licenses Activated on This PC

| lame     | Version | Tier | Activation ID           | Part Number       | License Model | Expiration Date |
|----------|---------|------|-------------------------|-------------------|---------------|-----------------|
| P-Pro EX | *       | -    | XXX-XXXX-XXXX-5UKJ-UBWV | <b>PFXEXBT5SA</b> | Permanent     | Permanent       |
|          |         |      |                         |                   |               |                 |
|          |         |      |                         |                   |               |                 |
|          |         |      |                         |                   |               |                 |
|          |         |      |                         |                   |               |                 |
|          |         |      |                         |                   |               |                 |
|          |         |      |                         |                   |               |                 |
|          |         |      |                         |                   |               |                 |
|          |         |      |                         |                   |               |                 |

An Learn more

? About HMI License Manager

Important Information

- To start the HMI License Manager, you must have administrator privileges. If a user other than the administrator starts the license manager, a dialog box will appear prompting you to become the administrator.
- If UWF is enabled, the HMI License Manager cannot be started. Please disable it and try starting it again.
- During offline activation/deactivation, online activation/deactivation cannot be performed. The following warning message is displayed in the HMI

| Home > Deactivate License Deactivate License Deactivate software with an Activation ID. |                                                                                                |  |  |  |  |  |
|-----------------------------------------------------------------------------------------|------------------------------------------------------------------------------------------------|--|--|--|--|--|
| What w                                                                                  | ould you like to deactivate?                                                                   |  |  |  |  |  |
|                                                                                         | Software on This PC<br>Deactivate the purchased software license on this PC over the Internet. |  |  |  |  |  |
|                                                                                         | Software for an Offline Device                                                                 |  |  |  |  |  |

- License Manager on the offline PC, and online-related buttons cannot be clicked until the offline process is completed.
- There is no limit to the number of times for activations/deactivations.